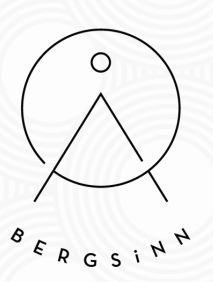

Buline Anmeldung

Dein Wegweiser zum BERGSiNN Yoga-Angebot

### INHALT

I. BUCHEN II. STORNIEREN III. BEZAHLUNG

I. Buchen

Ab Oktober 2020 kannst du dich Online für meine Yogastunden anmelden. Über folgenden Link kommst du direkt zur Buchungs-Seite: www.bergsinn.at/booking

SCHRITT 1 - WÄHLE DEINEN KURS AUS

Mit einem Klick auf den Kurs wirst du direkt zum Buchungs-Tool weitergeleitet.

# BOOKING

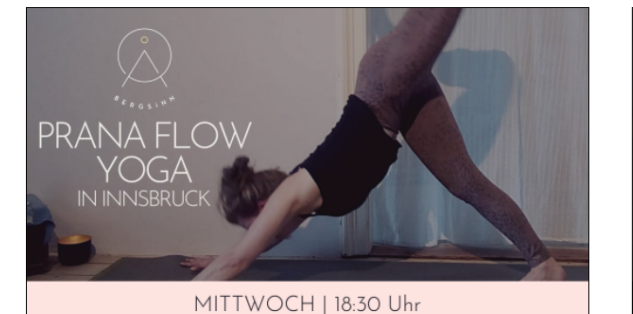

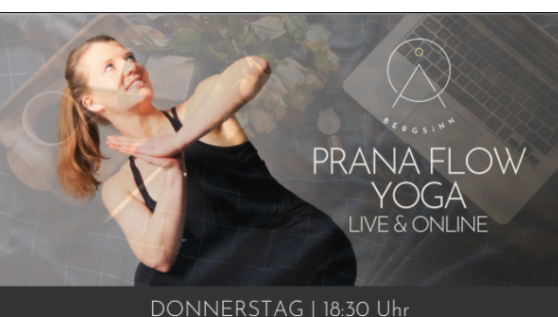

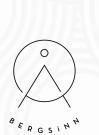

# SCHRITT 2 - WÄHLE DAS PASSENDE DATUM AUS

Über Calendly kannst du Kurse bis zu 2 Stunden vor Kursbeginn buchen.

Franziska Herzog BERGSiNN - Online Yoga

- **I** h 15 min
- Einzelheiten zur Webkonferenz nach Bestätigung.

| Datu  | um & l  | Jhrze | it wäh | len |     | Calendy |
|-------|---------|-------|--------|-----|-----|---------|
| Oktol | ber 202 | 20    |        |     | <   | >       |
| MO.   | DI.     | MI.   | DO.    | FR. | SA. | SO.     |
|       |         |       | 1      | 2   | 3   | 4       |
| 5     | 6       | 7     | 8      | 9   | 10  | 11      |
| 12    | 13      | 14    | 15     | 16  | 17  | 18      |
| 19    | 20      | 21    | 22     | 23  | 24  | 25      |
| 26    | 27      | 28    | 29     | 30  | 31  |         |

## SCHRITT 3 - BESTÄTIGE DIE UHRZEIT

Wähle die entsprechende Uhrzeit für deinen Kurs aus und bestätige sie.

| Datu  | m & U          | hrzeit | : wähle | en  |     |     | Gig                    |
|-------|----------------|--------|---------|-----|-----|-----|------------------------|
| Oktob | er <b>2020</b> | )      |         |     | <   | >   | Donnerstag, 1. Oktober |
| MO.   | DI.            | MI.    | DO.     | FR. | SA. | SO. | 18:30                  |
|       |                |        | 1       | 2   | 3   | 4   |                        |
| 5     | 6              | 7      | 8       | 9   | 10  | 11  |                        |
| 12    | 13             | 14     | 15      | 16  | 17  | 18  |                        |
| 19    | 20             | 21     | 22      | 23  | 24  | 25  |                        |
| 26    | 27             | 28     | 29      | 30  | 31  |     |                        |
|       |                |        |         |     |     |     |                        |

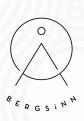

| Datu  | m & L   | Jhrzei | t wähl | en  |     |     |                       | Caleno     |
|-------|---------|--------|--------|-----|-----|-----|-----------------------|------------|
| Oktob | er 2020 | 0      |        |     | <   | >   | Donnerstag, 1. Oktobe | er         |
| MO.   | DI.     | MI.    | DO.    | FR. | SA. | SO. | 18:30                 | Bestätigen |
|       |         |        | 1      | 2   | 3   | 4   |                       |            |
| 5     | 6       | 7      | 8      | 9   | 10  | 11  |                       |            |
| 12    | 13      | 14     | 15     | 16  | 17  | 18  |                       |            |
| 19    | 20      | 21     | 22     | 23  | 24  | 25  |                       |            |
| 26    | 27      | 28     | 29     | 30  | 31  |     |                       |            |

## SCHRITT 4 - VERRATE MIR, WER DU BIST

Trage jetzt bitte deinen Namen und deine E-Mail-Adresse ein. Danach kannst du auswählen wie du an meinem Yoga-Angebot teilnehmen möchtest:

- Wenn du zum ersten Mal mit mir Yoga praktizierst, kannst du das Feld "Schnupperstunde" auswählen.
- Wenn du keinen 5er- oder 10er-Block hast, wähle bitte das Feld "Drop-In" aus
- Als Stammkunde\*in wähle bitte das Feld "5er-/10er-Block" aus.

Beende den Buchungsvorgang mit einem Klick auf "Termin buchen".

| Franziska Harzog                              | Name *                                                  |  |
|-----------------------------------------------|---------------------------------------------------------|--|
| BERGSINN - Online Yoga                        |                                                         |  |
| <b>9</b> 1 h 15 min                           | E-Mail-Adresse *                                        |  |
| Einzelheiten zur Webkonferenz nach            |                                                         |  |
| Bestätigung.                                  | Wie möchtest du für deine BERGSiNN Yogastunde bezahlen? |  |
| 18:30 - 19:45, Donnerstag, 1. Oktober<br>2020 | ○ Schnupperstunde (10€)                                 |  |
|                                               | ) Drop-In (18€)                                         |  |
| Witteleuropaische Zeit                        | ○ 5er/10er-Block (75€ bzw. 140€)                        |  |
|                                               | Termin buchen                                           |  |
|                                               |                                                         |  |
|                                               |                                                         |  |

## SCHRITT 5 - FERTIG!

Du hast es geschafft und bekommst zusätzlich noch eine automatische Bestätigung per Mail

Wenn es sich um eine Online-Yogastunde handelt, erhältst du den Zugangslink ebenfalls mit deiner Bestätigungs-Mail.

#### Bestätigt

Sie haben einen Termin mit Franziska Herzog.

🕀 Zum Kalender hinzufügen 🗵

BERGSiNN - Online Yoga

📩 18:30 - 19:45, Donnerstag, 1. Oktober 2020

Mitteleuropäische Zeit

Einzelheiten zur Webkonferenz.

II. Stornieren

Grundsätzlich kannst deine Anmeldung bis zu 2 Stunden vor Kursbeginn kostenlos stornieren. Den Link dazu findest du am Ende deiner Bestätigungs-Mail.

#### Stornierungsbedingungen

Du kannst deine Teilnahme bis zu 2 Stunden vor Beginn der Yogastunde kostenlos absagen.

#### Änderungen an diesem Ereignis vornehmen:

Verschieben

Absagen

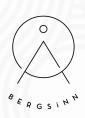

III. Bezahlung

## PREISE

Schnupperstunde: 10€ Drop-In: 18€ 5er-Block: 75€ 10-er Block: 140€

## BEZAHLUNG

Gerne kannst du deinen Beitrag via Überweisung oder PayPal bezahlen. Kurse in Innsbruck können auch gerne vor Ort und in Bar bezahl werden.

Meine Kontodaten findest du in deiner Bestätigungs-Email. Eine Rechnung erhältst du im Anschluss als PDF zugeschickt.

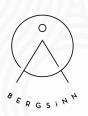